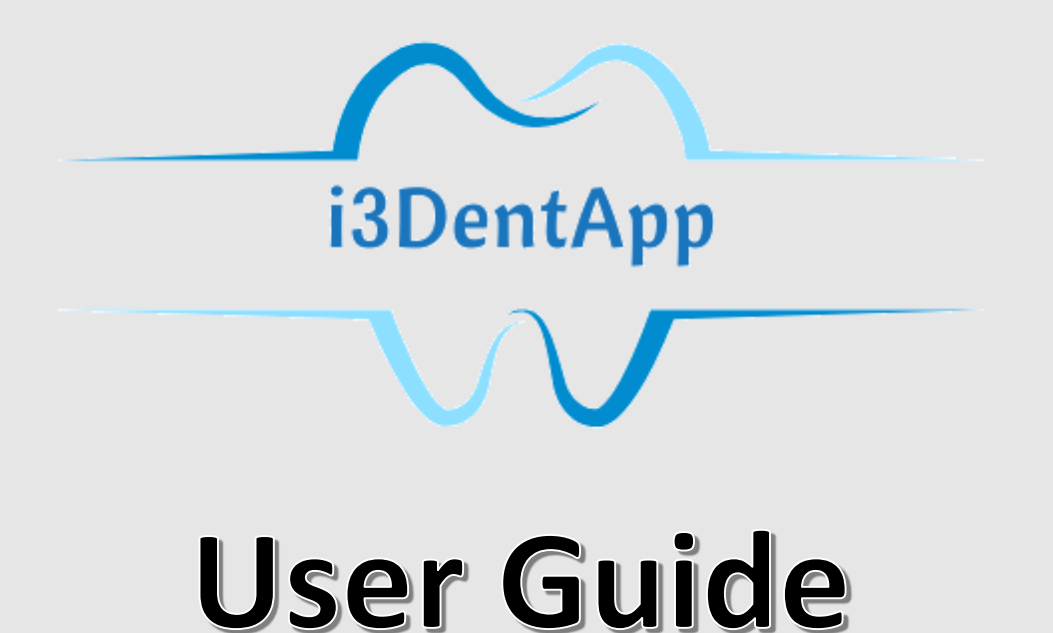

# STUDENT ROLE

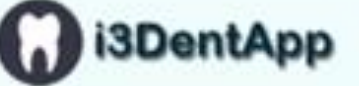

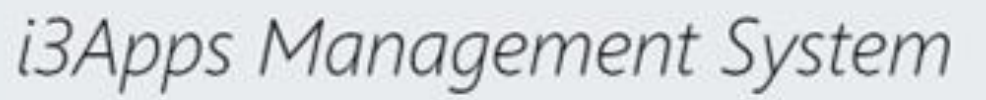

Assess and engage students in clinical workplace while integrating performance metrics, learning through feedback and reflection, student collaboration and selfdirected learning.

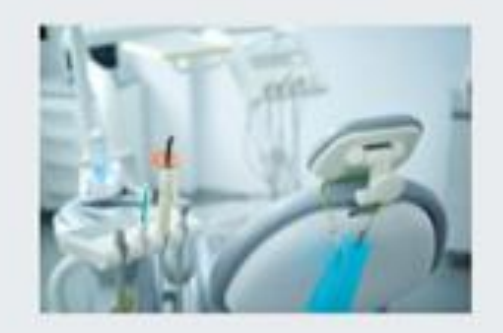

Resources Login Now

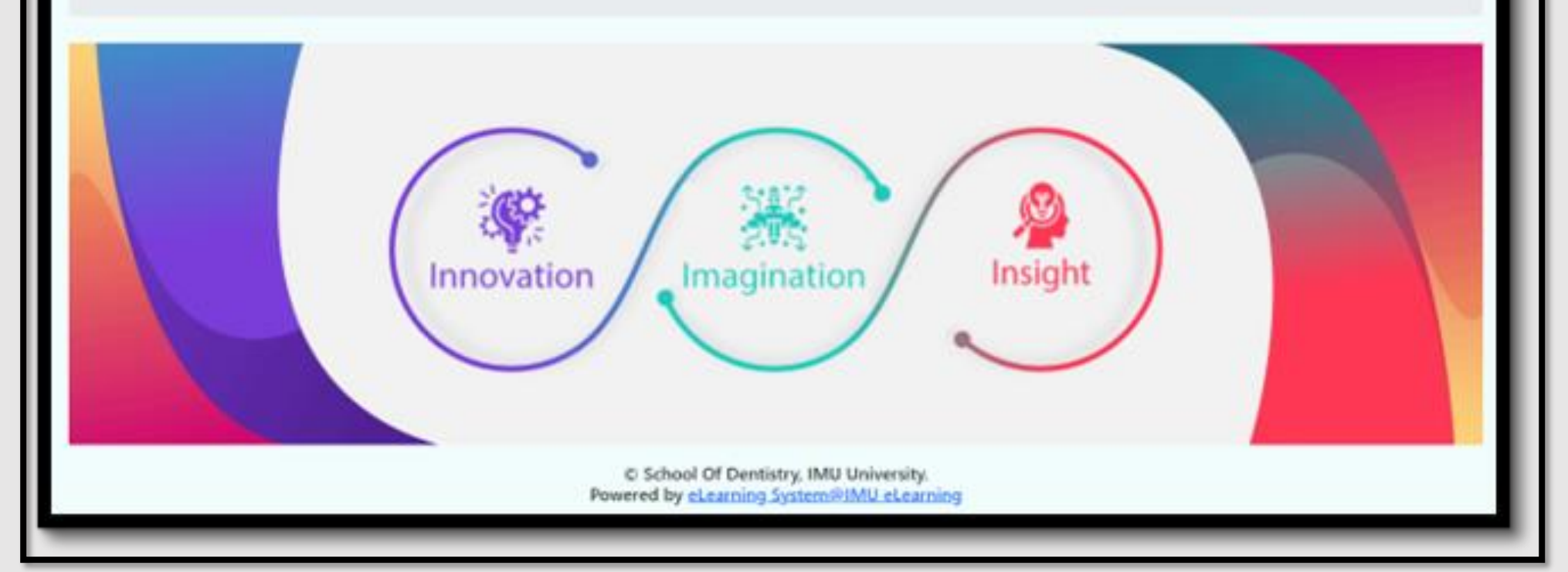

#### Student: Login

Login link https://imudentapp.imu.edu.my/v1

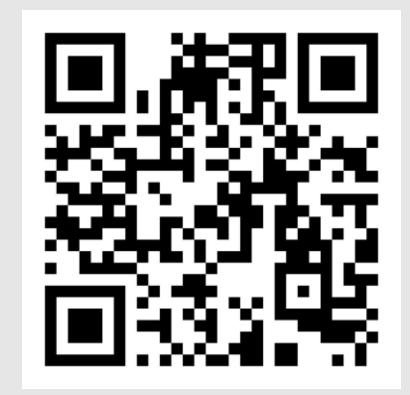

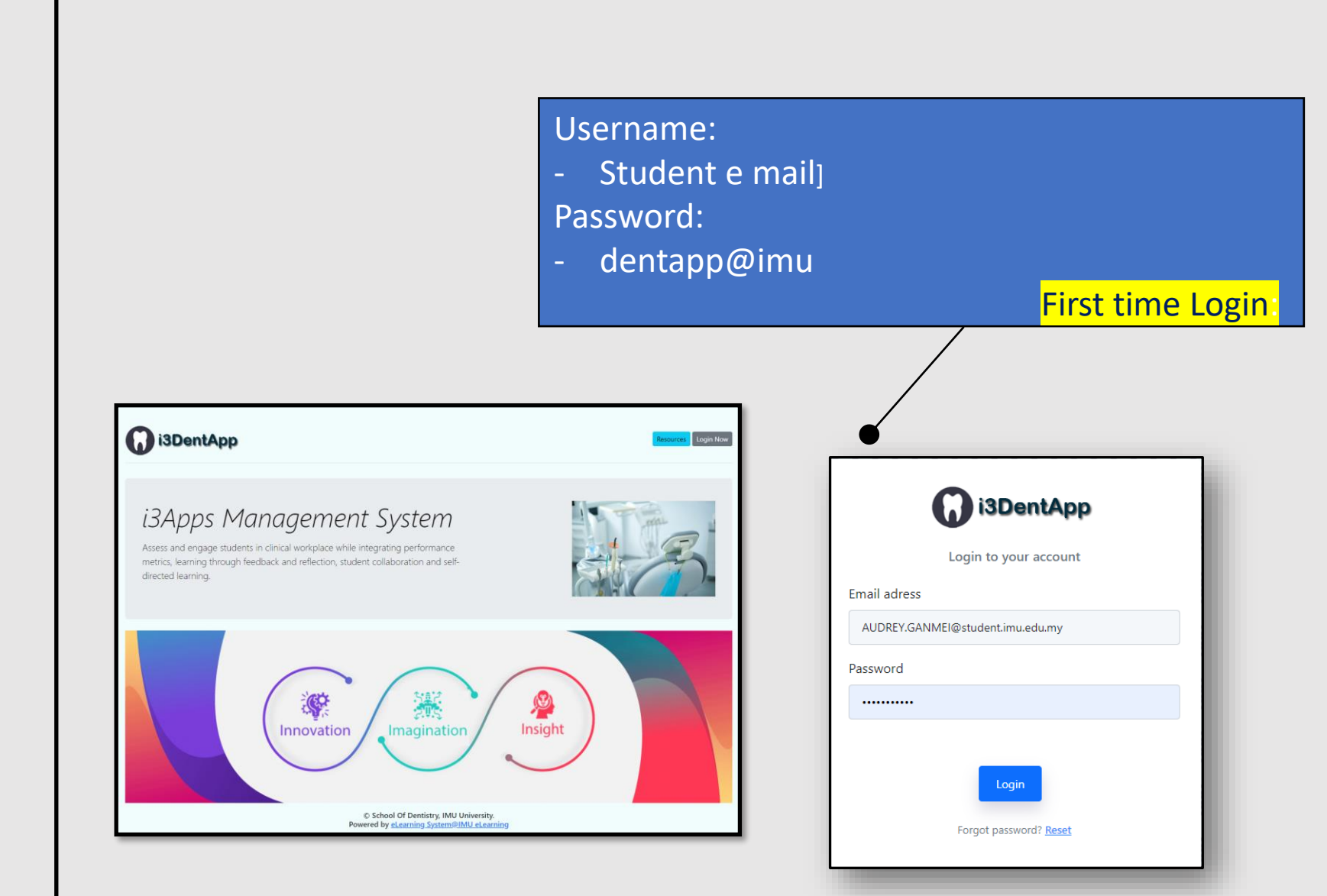

| Plea             | se Change Your Password |  |
|------------------|-------------------------|--|
| Current Password |                         |  |
| Current Password |                         |  |
| New Password     |                         |  |
| New Password     |                         |  |
| Re-type New Pass | sword                   |  |
| Re-type Password | I                       |  |
|                  | Reset                   |  |

## Only for first time login

#### Student: Dashboard

Click profile

| () i3DentApp                                          | ≡ Logout                                 |                                                           |                             |                              | Ļ <mark>0</mark>                                |
|-------------------------------------------------------|------------------------------------------|-----------------------------------------------------------|-----------------------------|------------------------------|-------------------------------------------------|
| AUDREY GAN MEI XIN                                    | Dashboard                                |                                                           |                             |                              | Home / Dashboard                                |
| Dashboard     Profile                                 | <b>4</b><br>All Created Assessment       | <b>4</b><br>Completed Assessment                          | <b>O</b><br>Waiting Session | <b>O</b><br>Rejected Request |                                                 |
| MANAGE  EPA Assessment Booking  PA Assessment Session |                                          |                                                           |                             | Search:                      | - ×                                             |
| 🕒 Logout                                              | <b>∧</b> ↓ <b>ΑCTIVITY</b>               |                                                           |                             | <b>COMPLETED ACTIVITY</b>    | triangle the test test test test test test test |
|                                                       | 1 Formulating and communicat             | ing an appropriate treatment plan for a patient with dent | tal caries                  | 2                            |                                                 |
|                                                       | 2 Formulating and communicat             | ing an appropriate treatment plan for a patient with male | occlusion                   | 0                            |                                                 |
|                                                       | 3 Formulating and communicat             | ing an appropriate treatment plan for a patient with peri | iodontals disease.          | 0                            |                                                 |
|                                                       | 4 Managing care of a patient wit         | h gingivitis.                                             |                             | 0                            |                                                 |
|                                                       | 5 Managing care of a patient wit         | h pulpal disease in a permanent tooth.                    |                             | 1                            |                                                 |
|                                                       | 6 Managing care of a patient wit         | h pulpal disease in a primary/young permanent tooth.      |                             | 0                            |                                                 |
|                                                       | 7 Managing care of an adult pati         | ient with a periodontally non-salvageable tooth/non-rest  | torable tooth.              | 0                            |                                                 |
|                                                       | 8 Managing care of an adult pati         | ient with partial tooth loss.                             |                             | 0                            |                                                 |
|                                                       | 9 Managing the preventive care           | of a patient with initial dental caries.                  |                             | 0                            |                                                 |
|                                                       | 10 Managing the restorative care         | of a natient with moderate to extensive dental caries     |                             | 1                            |                                                 |
|                                                       | Copyright © 2024 eLearning Learning Deve | lopment. All rights reserved.                             |                             |                              | Version 2.0 beta                                |

#### Student: Profile

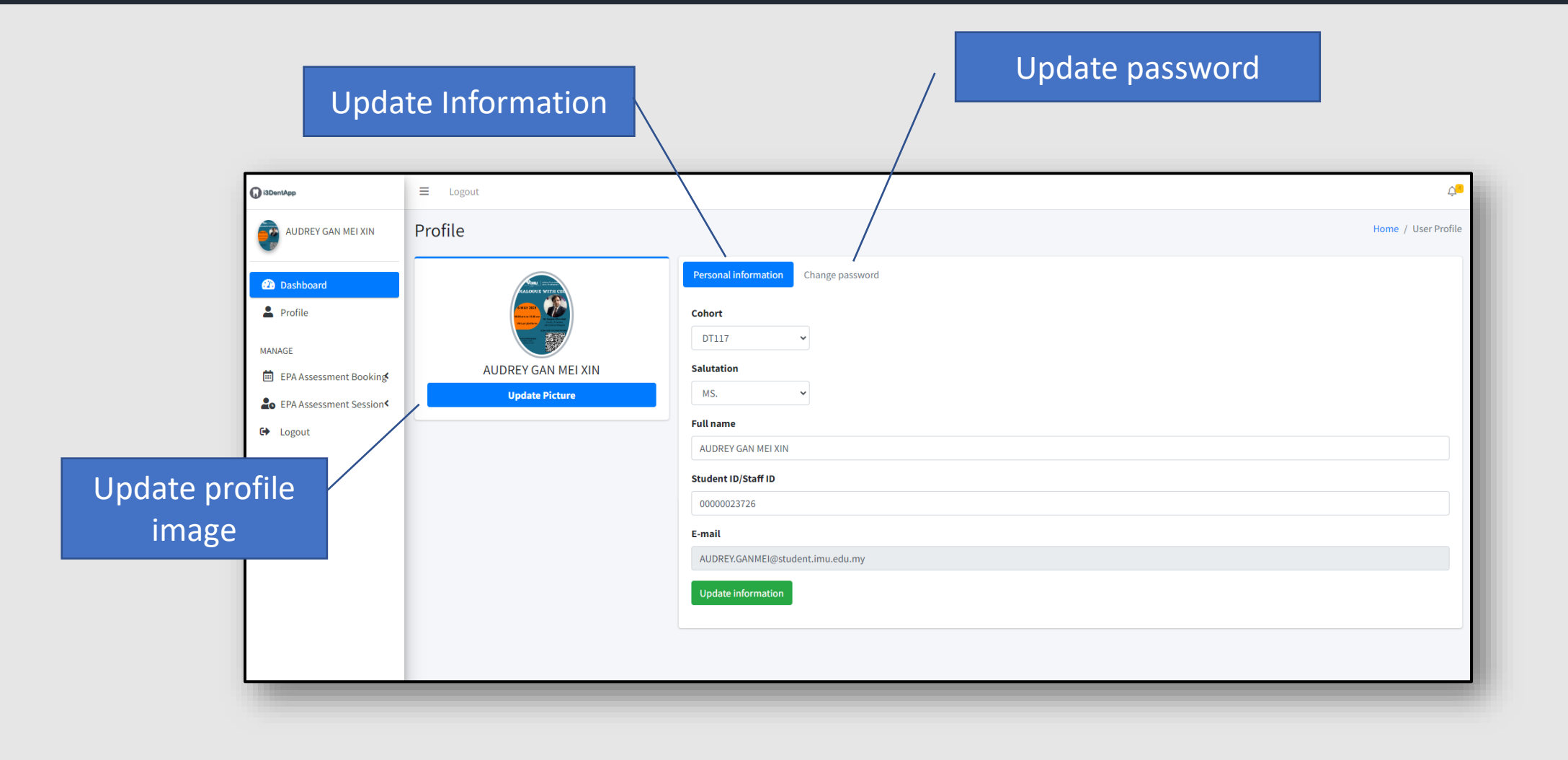

#### Student: Booking Request

Click EPA Assessment Booking -> Request New to request new assessment

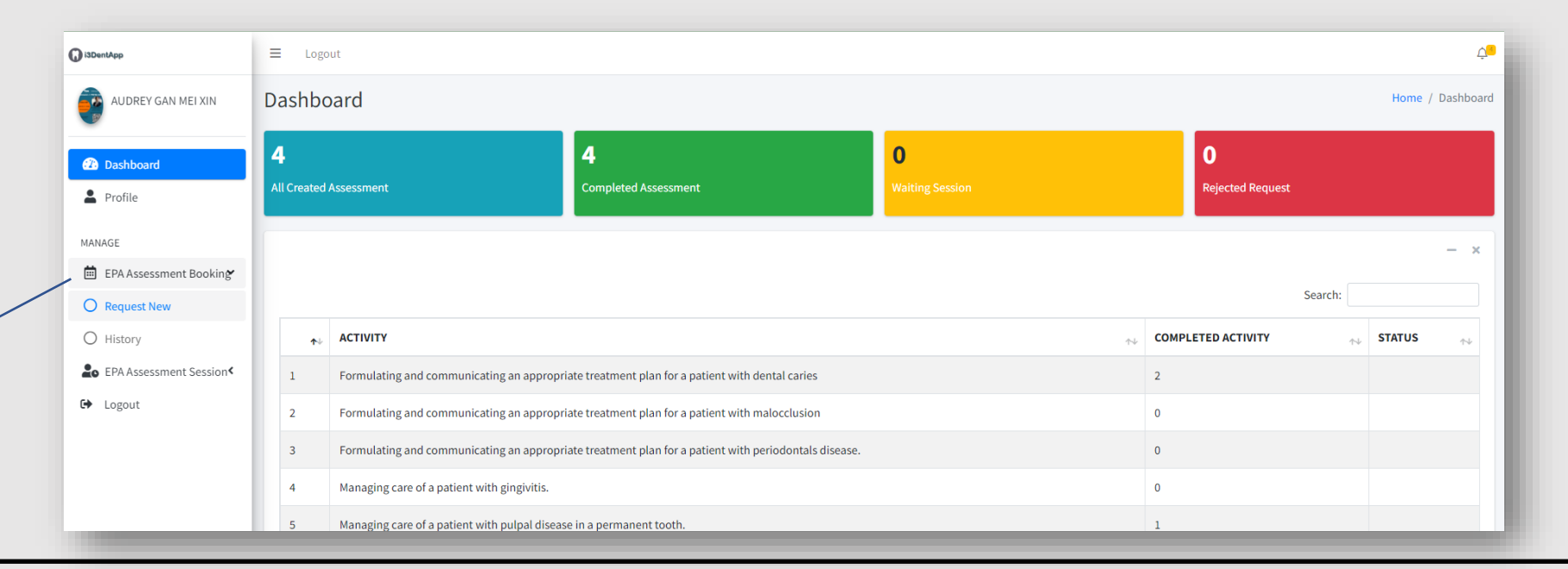

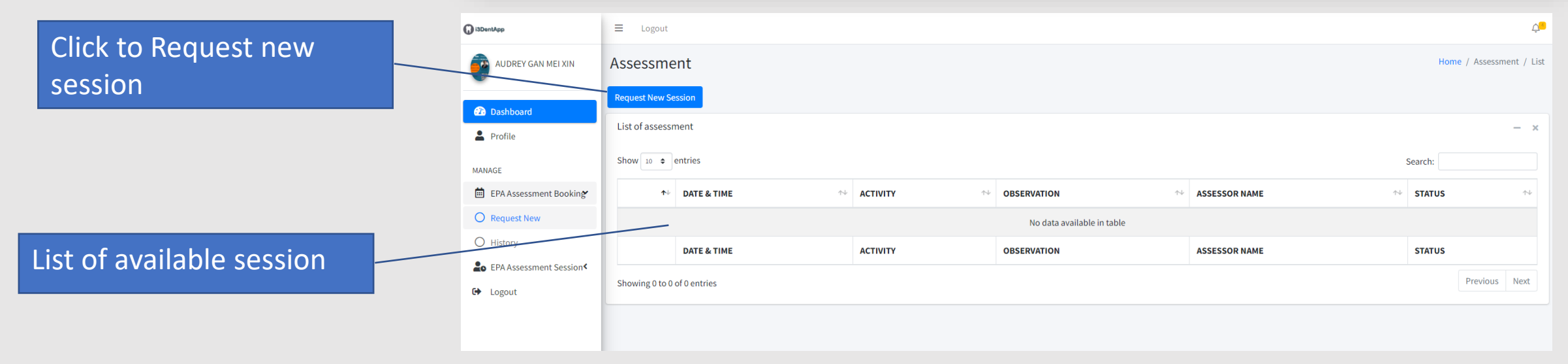

### Student: Booking Request (cont.)

| F                    | Assessment                                                                                                    |                                                                                                    | Home / As                                                                                                    | sessment / List    |
|----------------------|----------------------------------------------------------------------------------------------------|----------------------------------------------------------------------------------------------------|----------------------------------------------------------------------------------------------------|--------------------|
|                      | Back                                                                                                    |                                                                                                    |                                                                                                    |                    |
|                      | Request New Session                                                                                              |                                                                                                    |                                                                                                    | - ×                |
| Insert Date and      | Date (minimun TWO (2) days prior booking) mm/dd/yyyy * Booking must be made TWO (2) days before the session date | Time<br>-:                                                                                                    | (a) Availability Check                                                                                                    | Home / Assessmen   |
| Session Time         |                                                                                                    | Back Request New Session                                                                                                    |                                                                                                    |                    |
|                      |                                                                                                    | Date (minimun TWO (2) days prior booking)                                                                                                    | Time                                                                                                    |                    |
|                      |                                                                                                    | 10/23/2024                                                                                                    | 02:22 AM O                                                                                                    | Availability Check |
|                      |                                                                                                    | Activity                                                                                                    |                                                                                                    |                    |
|                      |                                                                                                    | Formulating and communicating an appropriate treatment plan for a patient with malocclusion                                                                                                    |                                                                                                    |                    |
|                      |                                                                                                    | Observation           Observation         Formulate and present to the patient an acceptable initial orthodontic treatment plan based           Interpret findings from the history, clinical examination, radiographic examination including | d upon the dental, medical, personal, and diagnostic factors affecting a given patient.<br>g cephalometric analysis and other aids. |                    |
|                      |                                                                                                    | O Perform a complete and accurate clinical examination based on the needs of the patient for                                                                                                    | diagnostic and treatment planning services                                                                                          |                    |
|                      |                                                                                                    | Lecturer / Assessor                                                                                                    |                                                                                                    |                    |
|                      |                                                                                                    | 2-Sivakumar Arunachalam                                                                                                    |                                                                                                    |                    |
| Fill up all required | field and                                                                                                    | Patient Name                                                                                                    |                                                                                                    |                    |
| click Send Reques    | t button                                                                                                    | SEND REQUEST RESET REQUEST Booking must be made TWO (2) days before the session date                                                                                                    |                                                                                                    |                    |

#### Student: Booking Request (cont.)

| Requ       | est                    |                                                                                              |                                                                                             | Hom              | ne / Assessment / Booking |
|------------|------------------------|----------------------------------------------------------------------------------------------|---------------------------------------------------------------------------------------------|------------------|---------------------------|
| Request    | New Session            |                                                                                              |                                                                                             |                  |                           |
| Reque      | st Session             |                                                                                              |                                                                                             |                  | - ×                       |
| Show       | 10 🗢 entries           |                                                                                              |                                                                                             | Search:          |                           |
| <b>t</b> 4 | DATE & TIME 🛛 🖴        | ACTIVITY 💠                                                                                   | OBSERVATION ^+                                                                              | ASSESSOR NAME    | STATUS 🔨                  |
| 1          | 19.10.2022<br>10:00:00 | Formulating and communicating an appropriate treatment plan for a patient with dental caries | Provide pre-operative and post-operative instructions to the patient and the legal guardian | Dr. Kiran Rehman | WAITING                   |
|            | DATE & TIME            | ΑCΤΙVITY                                                                                     | OBSERVATION                                                                                 | ASSESSOR NAME    | STATUS                    |
| Showin     | g 1 to 1 of 1 entries  |                                                                                              |                                                                                             |                  | Previous 1 Next           |

After complete request, you will see all your requests with the status. Supervisor will receive your request and process (Accept/Reject) your request.

You will receive an email asking you to check if your request is accepted or rejected

| $\overline{\ }$ | Response Required: EPA Activity Observation Request                                                                                                    | 🙂 🕤 Reply        | ≪ Reply All  | → Forward       | <b>1</b> |       |
|-----------------|----------------------------------------------------------------------------------------------------|------------------|--------------|-----------------|----------|-------|
|                 | IND Dentryp Admin < nor-teping/inductum/s<br>To - 0 JURRY(SAMB(Studentinu.edu.my<br>Cc - Sivakumar Arunachalam                                                                                                    |                  |              | Thu 10/17       | /2024 9: | 51 AN |
|                 | Dear Ms. AUDREY GAN MEI XIN,                                                                                                    |                  |              |                 |          |       |
|                 | The acceptance of your request for EPA observation has been determined by your supervisor. Please take a moment to log in your account. If your request is<br>event of rejection, please initiate the request again and schedule the activity for a more convenient time. | accepted, please | proceed to s | elect your pati | ent. In  | the   |
|                 | Please click <u>here</u> to login.                                                                                                    |                  |              |                 |          |       |
|                 | Thank you.                                                                                                    |                  |              |                 |          |       |
|                 |                                                                                                    |                  |              |                 |          |       |

#### Student: Assessment Status

| () i3DentApp          | ≡ Log            | gout                                       |                                                      |                             |                   |             | Ų <mark>.</mark> |
|-----------------------|------------------|--------------------------------------------|------------------------------------------------------|-----------------------------|-------------------|-------------|------------------|
| AUDREY GAN MEI XIN    | Dashbo           | oard                                       |                                                      |                             |                   |             | Home / Dashboard |
| Dashboard     Profile | 4<br>All Created | d Assessment                               | <b>4</b><br>Completed Assessment                     | <b>O</b><br>Waiting Session | <b>O</b><br>Rejet | ted Request |                  |
| MANAGE                |                  |                                            |                                                      |                             |                   | Search:     | - ×              |
| O Incoming            | ↑↓               | ΑCΤΙVΙΤΥ                                   |                                                      |                             | THE COMPLETED A   |             | ATUS 🛧           |
| O Completed           | 1                | Formulating and communicating an appr      | ropriate treatment plan for a patient with dental ca | 2                           |                   |             |                  |
| 🗭 Logout              | 2                | Formulating and communicating an appr      | 0                                                    |                             |                   |             |                  |
|                       | 3                | Formulating and communicating an appr      | ropriate treatment plan for a patient with periodor  | tals disease.               | 0                 |             |                  |
|                       | 4                | Managing care of a patient with gingivitis | 5.                                                   |                             | 0                 |             |                  |
|                       | 5                | Managing care of a patient with pulpal di  | isease in a permanent tooth.                         |                             | 1                 |             |                  |
|                       | 6                | Managing care of a patient with pulpal di  | isease in a primary/young permanent tooth.           |                             | 0                 |             |                  |

Click EPA Assessment Session to see incoming sessions or click Completed to see completed assessments

#### Student: Reflection Provision

|                                         | Show          | 10 🗢 entries                                               |                                                                                              |                                                                                                    |                    | Search                       |            |
|-----------------------------------------|---------------|------------------------------------------------------------|----------------------------------------------------------------------------------------------|----------------------------------------------------------------------------------------------------|--------------------|------------------------------|------------|
|                                         | ≁             | DATE &<br>TIME 1                                           | ACTIVITY                                                                                     | OBSERVATION ++                                                                                                    | PATIENT<br>NAME ^> | ASSESSOR<br>NAME 1           | STATUS     |
|                                         | 1             | 21.10.2024<br>10:45:00                                     | Formulating and communicating an appropriate treatment plan for a patient with dental caries | Formulates and presents to the patient/guardian(s) acceptable treatment options based on the relevant dental and diagnostic criteria with the cost, risk benefits, obtains consent from patient/guardian. | Jarjit Sigh        | Dr. Sivakumar<br>Arunachalam | COMPLETED  |
|                                         | 2             | 22.10.2024<br>09:50:00                                     | Formulating and communicating an appropriate treatment plan for a patient with dental caries | Provide pre-operative and post-operative instructions to the patient and the legal guardian                                                                                                    | Celine Dion        | Dr. Sivakumar<br>Arunachalam | COMPLETED  |
|                                         | 3             | 22.10.2024<br>11:56:00                                     | Managing the restorative care of a patient with moderate to extensive dental caries.         | Perform a restorative procedure to manage moderate to extensive dental caries using appropriate choice of restorative materials under the tooth isolation                                                 | Jarjit Sigh        | Dr. Sivakumar<br>Arunachalam | COMPLETED  |
|                                         | 4             | 22.10.2024<br>10:23:00                                     | Managing care of a patient with pulpal disease in a permanent tooth.                         | Perform access cavity preparation, establish the working length                                                                                                    | Jarjit Sigh        | Dr. Sivakumar<br>Arunachalam | COMPLETED  |
|                                         |               | DATE &<br>TIME                                             | ACTIVITY                                                                                     | OBSERVATION                                                                                                    | PATIENT<br>NAME    | ASSESSOR NAME                | STATUS     |
| l                                       | Showi         | ng 1 to 4 of 4 ent                                         | ies                                                                                          |                                                                                                    |                    |                              | Previous 1 |
| ity Reff                                | lectic        | on - Feedba                                                | ack                                                                                          |                                                                                                    | _                  | 1                            |            |
|                                         | p Adn<br>GANM | nin <no-reply<br>El@student.imu.<br/>achalam</no-reply<br> | r@imu.edu.my≻<br>edu.my                                                                      |                                                                                                    |                    | 5                            |            |
| J DentAp<br>O AUDREN<br>Sivakun         |               |                                                            |                                                                                              |                                                                                                    |                    |                              |            |
| J DentAp<br>○ AUDRE\<br>❷ Sivakun<br>t, |               |                                                            |                                                                                              |                                                                                                    |                    |                              |            |

Click on Completed assessment to complete reflection

ou will receive an e mail when your supervisor ives feedback on your erformance.

#### Student: Reflection Provision (cont.)

| Student Response System<br>Question for student discussion | 1 |
|------------------------------------------------------------|---|
|                                                            |   |
|                                                            |   |
| SUBMIT DISCUSSION QUESTION CANCEL                          | ł |

Scroll down until Student Reflection area. Enter Reflection on dental aspects and Reflection on professionalism. Click Submit Reflection once finished.

#### Student: Student Response System (SRS)

| Dasi<br>5              | hboard                                                                                                    | 2                                                          | 3                           |          | 0                | Home / Dashboard | Click to engage in a                                                                                                    |
|------------------------|----------------------------------------------------------------------------------------------------|------------------------------------------------------------|-----------------------------|----------|------------------|------------------|----------------------------------------------------------------------------------------------------|
| Total                  | Created Assessment                                                                                                    | Completed Assessment                                       | Waiting Session             |          | Rejected Request |                  | with peers and faculty                                                                                                    |
| Dise                   | cussion                                                                                                    |                                                            |                             |          |                  |                  | with peers and racuity                                                                                                    |
| All a                  | activities                                                                                                    |                                                            |                             |          |                  | - ×              |                                                                                                    |
|                        | ACTIVITY                                                                                                    |                                                            |                             | торіс    | TOTAL REPLIES    | STATUS           |                                                                                                    |
| 1                      | Formulating and communicating an appropriat                                                                                                    | te treatment plan for a patient with dental caries         |                             | 3        | 4                |                  |                                                                                                    |
| 2                      | Managing the preventive care of a patient with                                                                                                    | initial dental caries.                                     |                             | 0        | 0                | <u>^</u>         |                                                                                                    |
| 3                      | Managing the restorative care of a patient with                                                                                                    | moderate to extensive dental caries.                       |                             | 0        | 0                | <u>^</u>         | You will receive an e mail                                                                                                    |
| 4                      | Formulating and communicating an appropriat                                                                                                    | te treatment plan for a patient with periodontals disease. |                             | 0        | 0                |                  | whenever your supervisor                                                                                                    |
| 5                      | Managing care of an adult patient with a perior                                                                                                    | dontally non-salvageable tooth/non-restorable tooth.       |                             | 0        | 0                |                  | poses a question in his or                                                                                                    |
| 7                      | Managing care of a patient with pulpal disease                                                                                                    | in a primary/young permanent tooth.                        |                             | 0        | 0                |                  | hor pago's SPS                                                                                                    |
|                        | 00 F FF                                                                                                    |                                                            |                             |          |                  |                  | Ther page s SRS                                                                                                    |
|                        |                                                                                                    |                                                            |                             |          |                  | _                |                                                                                                    |
| Despense De            | guirad Disgussion C                                                                                                    | action                                                     |                             |          |                  |                  |                                                                                                    |
| kesponse ke            | quired: Discussion Se                                                                                                    | ession                                                     |                             |          |                  |                  |                                                                                                    |
| NR IMU De              | entApp Admin <no-reply@< td=""><td>)imu.edu.my&gt;</td><td></td><td></td><td></td><td></td><td><math display="block"> \bigcirc \qquad \bigcirc \qquad \bigcirc \qquad \bigcirc \qquad \bigcirc \qquad \bigcirc \qquad \bigcirc \qquad \bigcirc \qquad \bigcirc \qquad \bigcirc </math></td></no-reply@<> | )imu.edu.my>                                               |                             |          |                  |                  | $ \bigcirc \qquad \bigcirc \qquad \bigcirc \qquad \bigcirc \qquad \bigcirc \qquad \bigcirc \qquad \bigcirc \qquad \bigcirc \qquad \bigcirc \qquad \bigcirc $ |
| Cc Siv                 | UDREY.GANMEI@student.imu.ed<br>vakumar Arunachalam                                                                                                    | lu.my                                                      |                             |          |                  |                  | Thu 10/17/202-                                                                                                    |
| aretudante             |                                                                                                    |                                                            |                             |          |                  |                  |                                                                                                    |
| ai students,           |                                                                                                    |                                                            |                             |          |                  |                  |                                                                                                    |
| ease take a mo         | ment to discuss the poin                                                                                                    | ts raised by your supervisor                               | and engage in collaborative | e learni | ing regarding    | the specific ca  | ase. Thank you, and embrace the opportunity for learning and growth.                                                                                         |
| ease click <u>here</u> | to login.                                                                                                    |                                                            |                             |          |                  |                  |                                                                                                    |
| ankvou                 |                                                                                                    |                                                            |                             |          |                  |                  |                                                                                                    |
| iank you.              |                                                                                                    |                                                            |                             |          |                  |                  |                                                                                                    |

#### Student: Student Response System (Cont.)

| , addin nesp          |                                                     |                       |         |                       |          |                       |
|-----------------------|-----------------------------------------------------|-----------------------|---------|-----------------------|----------|-----------------------|
| Managing care of a    | a patient with pulpal disease in a permanent tooth. |                       |         |                       |          | _                     |
|                       |                                                     |                       |         | Search:               |          |                       |
| ≁↓                    | торіс                                               | $\uparrow \downarrow$ | REPLIES | $\uparrow \downarrow$ | STATUS   | $\uparrow \downarrow$ |
| 1                     | What is the purpose of cowhorn forceps?             |                       | 0       |                       |          |                       |
|                       | торіс                                               |                       | REPLIES |                       | STATUS   |                       |
| howing 1 to 1 of 1 er | ntries                                              |                       |         | /                     | Previous | 1 Next                |
| Return to Dashboa     | rd                                                  |                       |         |                       |          |                       |
| _                     |                                                     |                       | _       |                       | -        |                       |
|                       |                                                     |                       | Click   | which topic           | :/       |                       |
|                       |                                                     |                       | discu   | ssion to rep          | bly      |                       |

#### Student: Student Response System (Cont.)

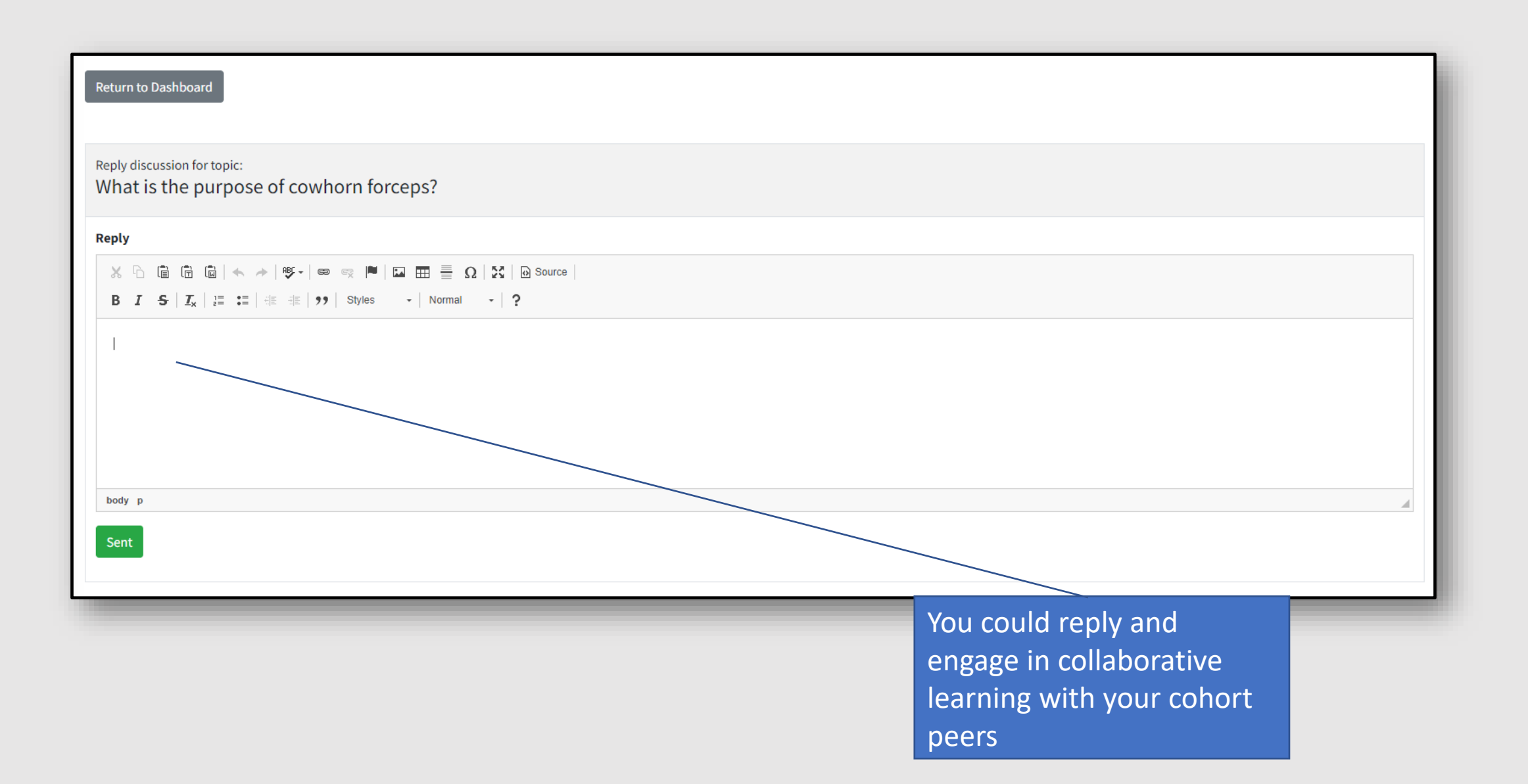